## Instructions for Logging Volunteer Hours online!

- 1. Open Internet Explorer to <u>www.dtes.ptomanager.com</u>
- 2. **Log in** with your email address and password this should have been sent to you in a welcome email.
- 3. **Click on Volunteer Opportunities** at the top in the light blue bar
- Find the type of volunteering you were doing in the "Event" column on the left, then in the far right "Action" column click "Volunteer for Event"
- Fill in the text box under "Task" type in a one or two-word description of what you did (i.e. Monday Folders, classroom help, baking, etc)
- 6. **Select the date** that you volunteered (it is not necessary to select the time)
- 7. input the **number of hours** you volunteered (please use 0.5 for half hours, so 2.5 = 2 hours 30 mins)
- 8. Click the save button at the bottom!
- 9. If you do not see an option that fits they type of work you did, please contact us at <u>desotovolunteers@gmail.com</u> and we will add it for you!